# クイックスタートガイド

# StarTechcom

Hard-to-find made easy®

# 2.5インチSATA SSD/HDD用 USB 3.1 (10Gbps) 対応工具不要エンクロージャ - USB-C

## S251BPU31C3

DE: Bedienungsanleitung - de.startech.com FR: Guide de l'utilisateur - fr.startech.com ES: Guía del usuario - es.startech.com IT: Guida per l'uso - it.startech.com NL: Gebruiksaanwijzing - nl.startech.com PT: Guia do usuário - pt.startech.com

# パッケージの内容

- ・1 x USB 3.1 2.5インチSATA HDDエンクロージャ
- 1 x ドライブクッション
- ・ 1 x USB Type-C<sup>™</sup> Micro Bケーブル
- ・1xクイックスタートガイド

# 動作環境と使用条件

- 2.5インチSATA HDD (ハードドライブ) またはSSD (ソリッドステ ートドライブ) (高さ9.5mmまで)
- ・ 空きUSB Type-CポートがあるUSB対応コンピュータシステム

**注記:**最大USBスループットを得るには、USB 3.1 Gen 2ポートを搭載したコンピュータを使用する必要があります。

条件は変更される場合があります。最新のシステム要件は、 www.startech.com/S251BPU31C3 でご確認ください。

## **製品図** サイドビュー

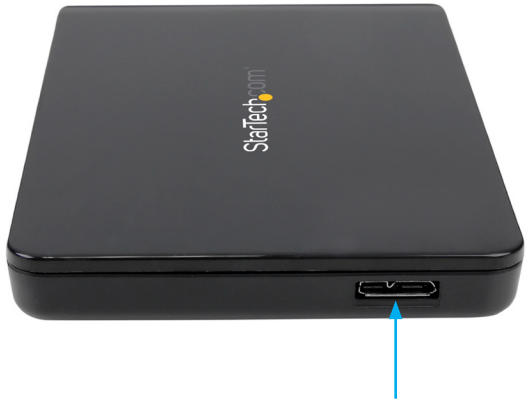

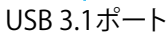

\*実際の製品は写真と異なる場合があります。

警告!HDDやストレージのエンクロージャは、輸送中は特に、取り 扱いは慎重に行ってください。ハードドライブの扱いが不適切な場 合、データを喪失してしまう可能性があります。コンピュータのコン ポーネントをインストール際は必ず静電気防止ストラップを着用し て、身体を適切に接地してください。静電気防止ストラップが使えな い場合は、大き目の接地用金属表面に数秒間触って蓄積された静 電気を放電してください。

- USBポートからトップパネルをスライドし、てエンクロージャを開き、エンクロージャベースから上方向に外します。
- 2. 付属のドライブクッションをSATAコネクタとは反対側のエンクロ ージャ背面に貼り付けます。

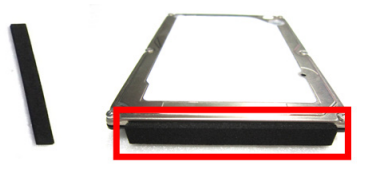

- 3. 2.5インチSATA HDDまたはSSDを接続します。
- トップパネルのフックとエンクロージャベースの溝部の位置を合わせて、パネルを所定の位置にスライドさせて戻します。

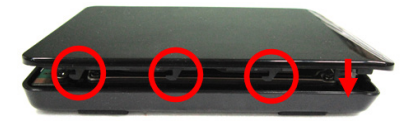

# エンクロージャの接続

付属のUSBケーブルを使って、エンクロージャとホストシステムを接続します。ドライブが接続されると、OSが必要なソフトウェアとドライバを自動的にインストールします。これにより、ドライブをシステム内にインストールしたかのように、簡単にドライブにアクセスできるようになります。

ハードドライブを使用する前に、お使いのオペレーティングシステム要件に応じて初期化してください。新たに接続したハードドライブの初期化や、パーティション作成については、お使いのオペレーティングシステムを購入したときに同梱されてきた取扱説明書でご確認ください。

## エンクロージャへの電力供給

ハードドライブに外部電源は必要ありません。接続されているUSB バスから十分な電力が供給されます。

## LEDインジケータ

エンクロージャはLEDインジケーターが付いており、ドライブの動作 状況が監視できます。ドライブに電力が供給されていると、LEDイン ジケータが点灯します。ドライブにアクセス中は、LEDが点滅します。

警告!LEDが点滅している間はドライブをホストコピュータから取り 外さないでください。取り外してしまうと、ドライブが損傷しデータ が喪失したり破壊されてしまう可能性があります。

# ドライブの使用準備

既にデータが保存されているドライブをインストールすると、 My Computer (マイコンピューター) または Computer (コンピュ ーター)にドライブに割り当てられた文字とともに表示されます。

データの含まれていない新品のドライブをインストールする場合は、 ドライブを使用可能状態にする必要があります。

Windows® 2000, Windows® XP, Windows Vista®, Windows® 7 をお使いの場合は次のステップに従ってください。

- 1. OSのバージョンに従って次のステップのどちらかを実行してくだ さい。
  - ・デスクトップ上でMy Computer (マイコンピューター)を右 クリックします。
  - ・デスクトップ上でComputer(コンピューター)を右クリック します。
- Manage(管理)をクリックします。
- 3. Computer Management (コンピューターの管理) 画面で、 **Disk Management**(ディスクの管理)をクリックします。
- 4. ダイアログウインドウが表示されてHDDを初期化するか質問さ れます。お使いのWindowsのバージョンによって、**MBR**または GPTディスクを作成するオプションがあります。

注記: GPT (GUIDパーティション)には2TB以上のハードドライブが 必要ですが、GPTは一部の古いバージョンオペレーティングシステ ムとは互換性がありません。MBRは新旧どちらのバージョンのオペ レーティングシステムにも対応しています。

- 5. Unallocated (未割り当て)のラベルが付いたディスクを見つけ ます。ドライブ容量をチェックして、正しいドライブであることを 確認します。
- 6. Unallocated (未割り当て)のウインドウセクションを右クリック して、New Partition (新しいパーティション)を右クリックします。
- 7. 画面の指示に従って、希望のフォーマットにハードドライブを 初期化します。

ドライブが正常にインストールされると、My Computer (マイコン ピューター) またはComputer (コンピューター) にドライブに割り 当てられた文字とともに表示されます。

## FCC準拠ステートメント

#### 本製品はFCC規則パート15のBクラスデジタルデバイスに対する制限を遵守しているかを確認する試験にて、その準拠が証明されています。これらの制限は、住居環境に設置された場合に有害な 干渉から合理的に保護するために設計されています。本製品は無線周波数エネルギーを発生、使用、放出し、指示に従って取り付けられ、使用されなかった場合は、無線通信に有害な干渉を与える 可能性があります。一方、特定の取り付け状況では、干渉が起きないという保証を致しかねます。本製品がラジオやテレビ電波の受信に有害な干渉を発生する場合(干渉の有無は、製品の電源を 度切り、改めて電源を入れることで確認できます)、次のいずれかまたは複数の方法を試すことにより、干渉を是正することをお勧めします:

- 受信アンテナの向きを変えるか、場所を変える。
- 製品と受信アンデナの距離を離す。 受信アンテナが接続されているコンセントとは異なる回路を使うコンセントに本製品を接続する。 • 販売店か実績のあるラジオ/テレビ技術者に問い合わせる。

本デバイスは、FCC規格Part 15に準拠しています。お使いの際には、次の注意事項をよくお読みください。(1) 本デバイスが有害な干渉を引き起こすことはありません。(2) 本デバイスは予想外の動 作を引き起こす可能性のある干渉も含め、すべての干渉を受け入れなければなりません。StarTech.comにより明示的に承認されていない変更もしくは改変を行った場合、本デバイスを操作するユ ーザー権限が無効になる恐れがあります。

## カナダ産業省ステートメント

本クラスBデジタル装置はカナダのICES-003に準拠しています。 CAN ICES-3 (B)/NMB-3(B)

## 商標、登録商標、その他法律で保護されている名称やシンボルの使用

本書は第三者企業の商標、登録商標、その他法律で保護されている名称やシンボルをウェブサイト上で使用する場合がありますが、これらは一切StarTech.comとは関係がありません。これらの使用 は、お客様に製品内容を説明する目的でのみ行われており、StarTech.comによる当該製品やサービスの保証や、これら第三者企業による本書に記載される商品への保証を意味するものではありま せん。本書で直接的に肯定する表現があったとしても、StarTech.comは、本書で使用されるすべての商標、登録商標、サービスマーク、その他法律で保護される名称やシンボルは、それぞれの所有 者に帰属することをここに認めます。

#### 技術サポート

StarTech.comの永久無料技術サポートは、当社が業界屈指のソリューションを提供するという企業理念において不可欠な部分を構成しています。お使いの製品についてサポートが必要な場合は、 www.startech.com/supportまでアクセスしてください。当社では、お客様をサポートするためにオンラインツール、マニュアル、ダウンロード可能資料をご用意しています。 最新のドライバやソフトウェアは、www.startech.com/downloads からダウンロードできます。

## 保証に関する情報

本製品は2年間保証が付いています。

StarTech.comは、資材や製造工程での欠陥に起因する商品を、新品購入日から、記載されている期間保証します。この期間中、これら商品は修理のために返品されるか、当社の裁量にて相当品と交換 いたします。保証で適用されるのは、部品代と人件費のみです。StarTech.comは商品の誤用、乱雑な取り扱い、改造、その他通常の摩耗や破損に起因する欠陥や損傷に対して保証いたしかねます。

## 責任制限

StarTech.com Ltd. やStarTech.com USA LLP (またはその役員、幹部、従業員、または代理人)は、商品の使用に起因または関連するいかなる損害(直接的、間接的、特別、懲罰的、偶発的、派生的、その 他を問わず)、利益損失、事業機会損失、金銭的損失に対し、当該商品に対して支払われた金額を超えた一切の責任を負いかねます。一部の州では、偶発的または派生的損害に対する免責または 限定的保証を認めていません。これらの法律が適用される場合は、本書に記載される責任制限や免責規定が適用されない場合があります。

# StarTechcom

# Hard-to-find made easy®

# HDDを取り外す

## Windows

Windowsのいずれかのバージョンをお使いの場合は次のステップ に従ってください。

- 1. デスクトップのタスクバーにあるSafely remove Hardware and Eiect Media (ハードウェアを安全に取り外してメディアを取り出す) アイコンを選択します。
- 表示されるリストからEiect USB Device (USB機器を取り外す) をクリックします。
- 3. Safe to Remove Hardware(ハードウェアの安全な取り外し) メッセージが表示されたら、エンクロージャとコンピュータから USBケーブルを外してハードドライブを取り外します。

警告! デバイスを安全に取り外せる旨のメッセージが表示される前 にドライブを外すと、ドライブ上のデータが喪失したり破壊された りする可能性があります。

## Mac OS

Mac OSのいずれかのバージョンをお使いの場合は次のステップ に従ってください。

- 1. ドライブ上のコンテンツを表示しているウインドウがあれば、 すべて閉じます。
- 2. デスクトップ上のUSB storage (USBストレージ)アイコンをクリ ックし、Trash Can (ゴミ箱)アイコンまでドラッグします。
- 3. 5秒間待ってからドッキング ステーションからドライブを取り出 します。